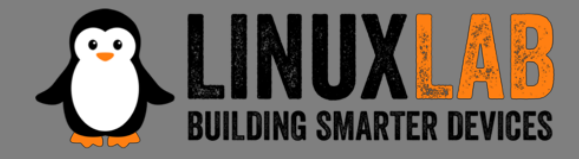

#### Introduction To IoT Reverse Engineering with an example on a home router

Valerio Di Giampietro Linux enthusiast since 1993 http://va.ler.io v@ler.io @valerio

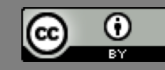

#### What we will talk about ...

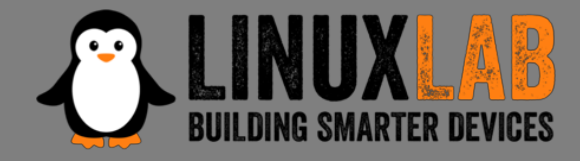

- Introduction
- Information gathering
- Emulation environment using QEMU
- Analyze how the device works
- Modify the firmware

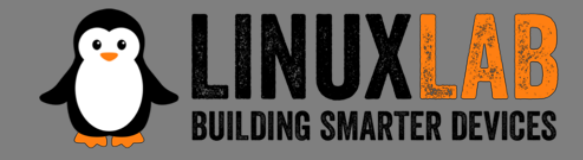

What is "engineering"? "the science of making things"

- Define "product requirements"
- Design the product
- Build or manufacture the product

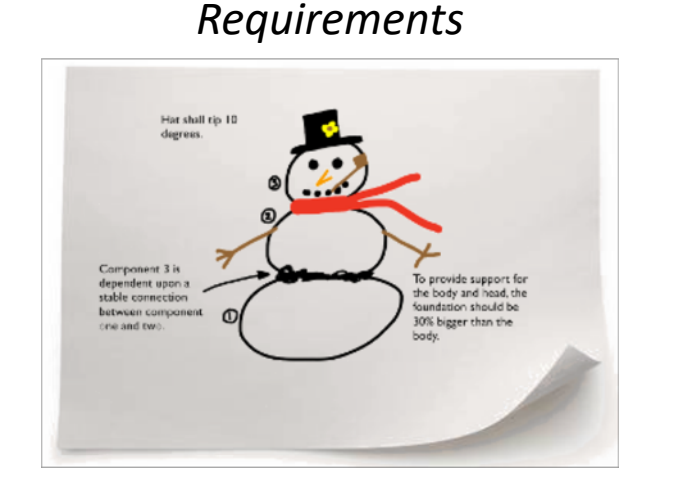

#### Design Blueprint

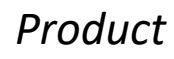

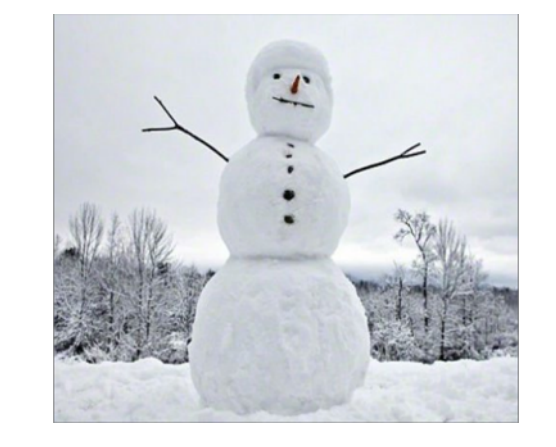

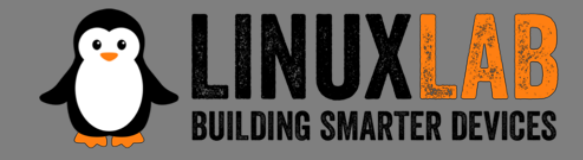

#### What is "reverse engineering"?

• It is the "engineering" process done in reverse order and, usually, with limited scope

What is this example project "*limited scope*"?

• Understand how to modify the router firmware to add features and additional programs

Product

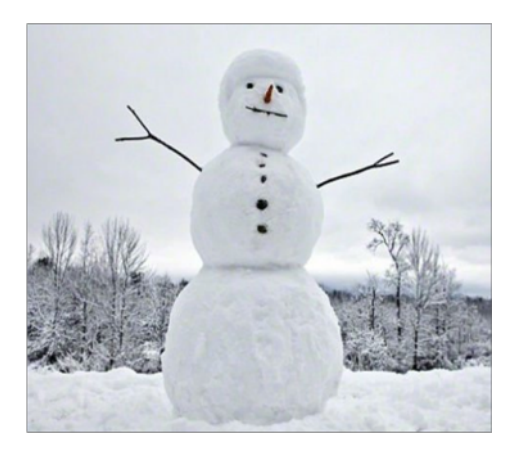

#### Design Blueprint

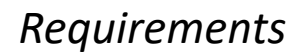

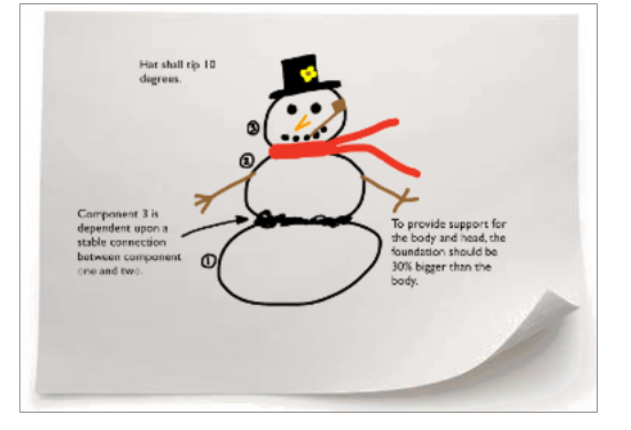

Firenze, December 3<sup>rd</sup> 2018 – Pag. 4

# Information Gathering

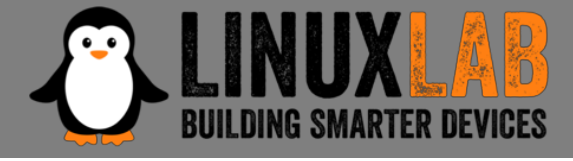

- Who makes the device?
- Is there an ODM (*Original Design Manufacturer*)?
- Open the case
- Identify main device components
- Locate UART and possibly JTAG Interfaces
- Get the firmware and the root file system

**D-Link DVA 5592** example home router

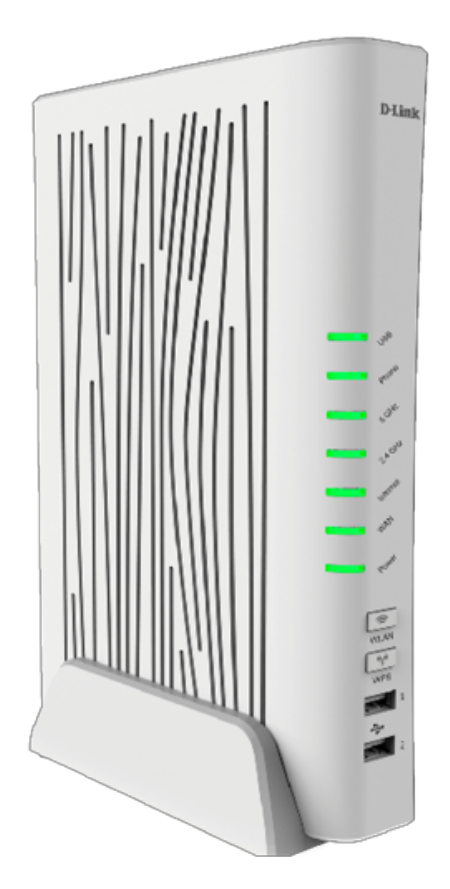

#### Mainboard Top

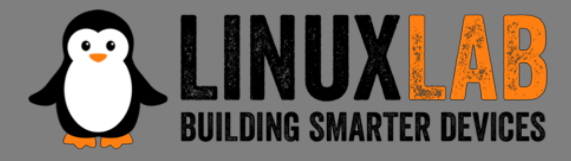

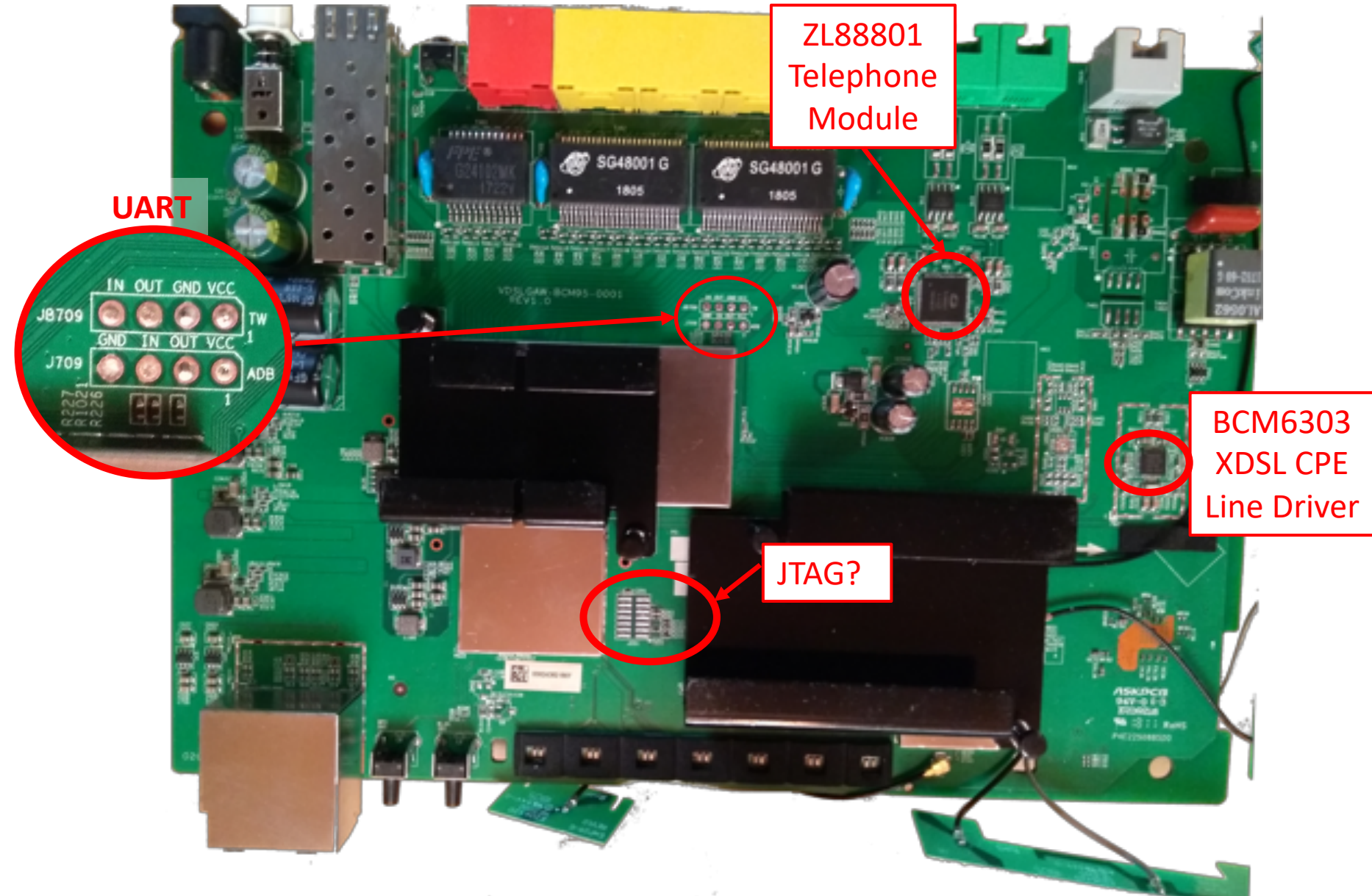

Firenze, December 3<sup>rd</sup> 2018 – Pag. 6

#### Mainboard Bottom

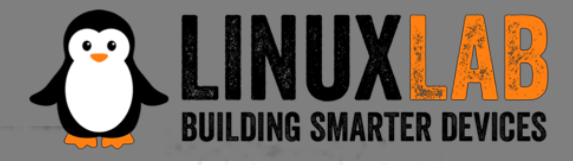

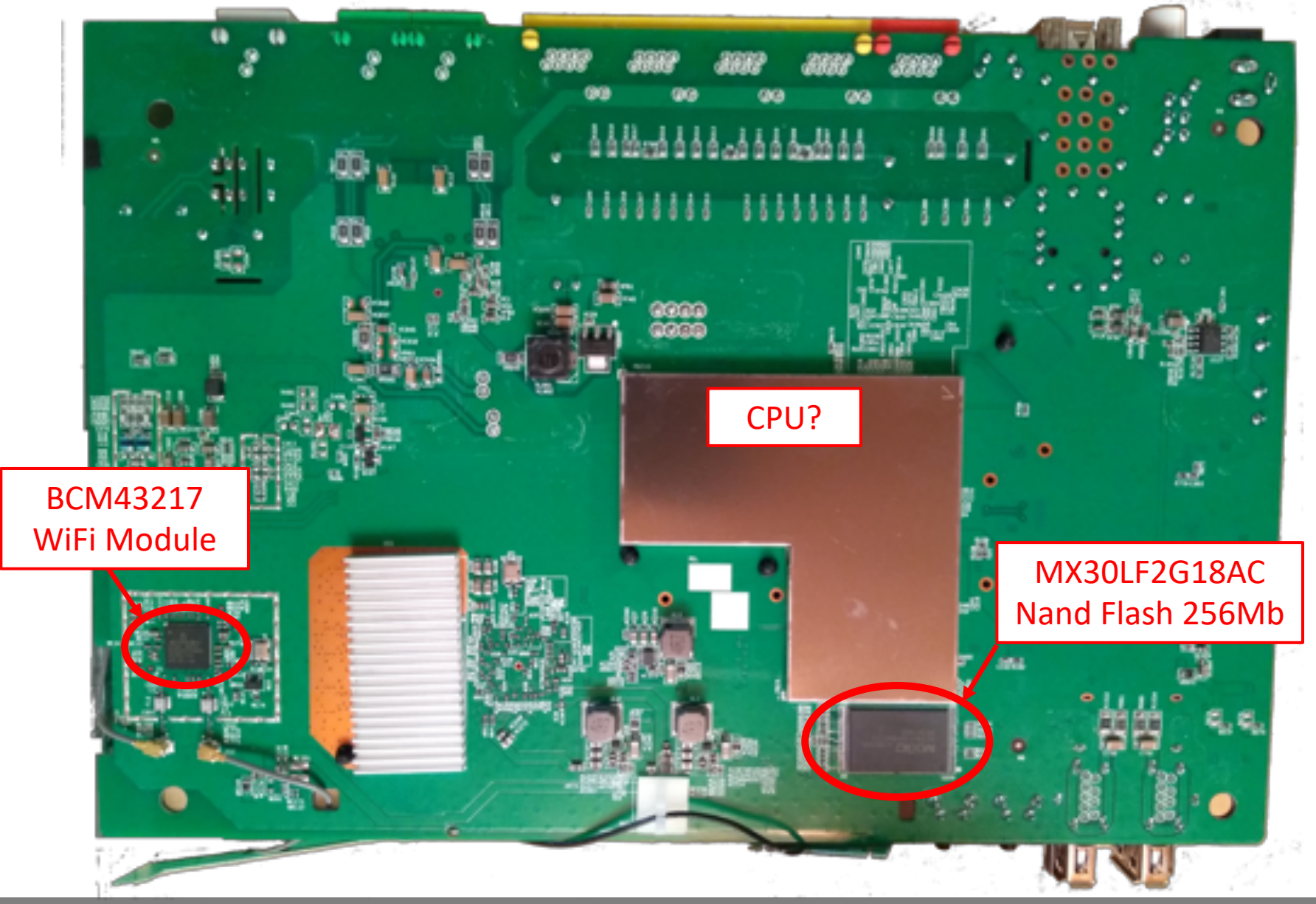

 $\circ \bullet \circ \circ \circ$  - Information Gathering

Firenze, December 3<sup>rd</sup> 2018 – Pag. 7

### Locate the UART interface

- Search on Internet
- Identify potential serial headers candidates
- Sometimes marked in the PCB's silkscreen
- Usually 4 pins: Vcc, Gnd, Tx, Rx
- Use a multimeter to find potential candidates
- Locate pins on SOC and follow PCB traces
- Use tools like Jtagulator
- Oscilloscope or Logic Analyzer to locate Tx (a little overkill)

#### UART on various boards

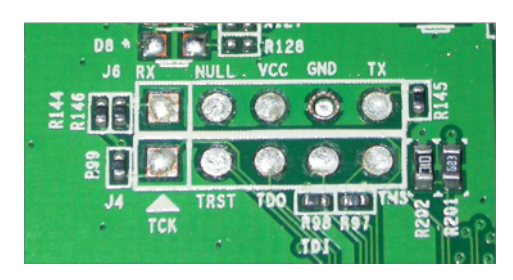

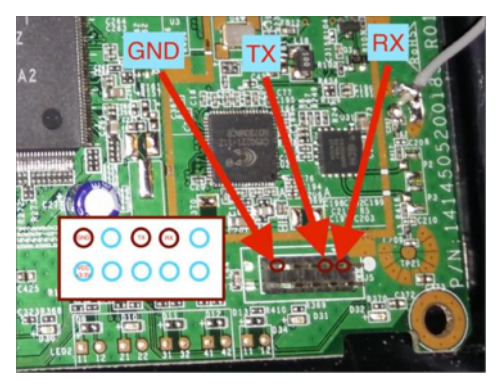

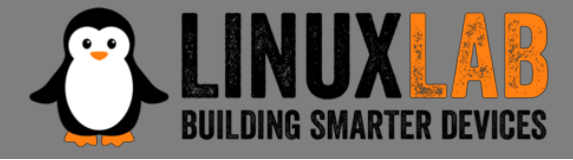

# The JTAG interface

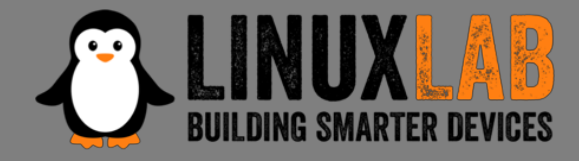

- JTAG is an industry standard for testing printed circuit boards after manufacture
- Allows access to read/write flash memory contents and can be used as a primary means for an in-circuit emulator
- Multiple devices are daisy-chained together
- Pins:

TCK test clock TDI test data in TDO test data out TMS test mode sel. TRST test reset (opt.)

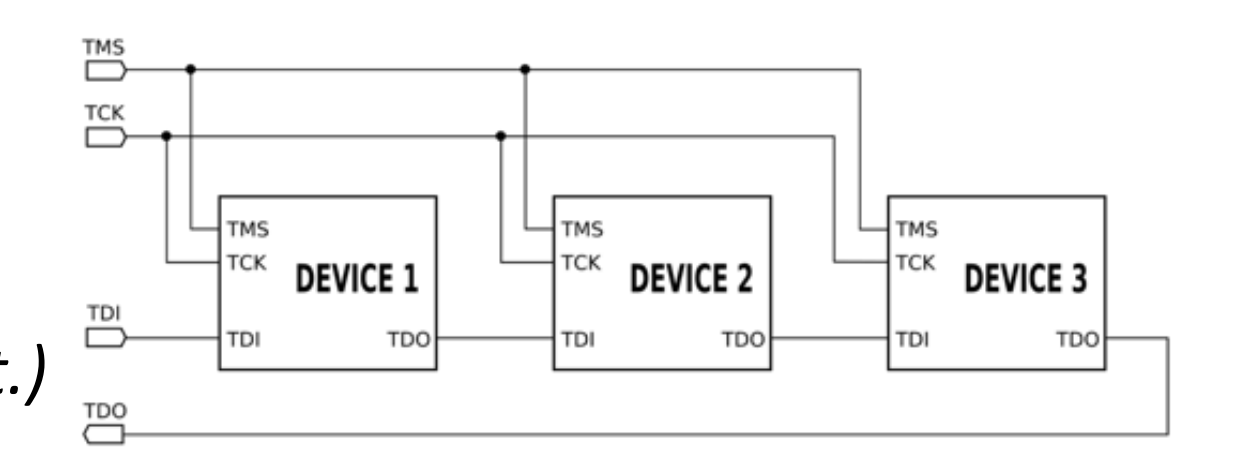

# Locate the JTAG interface

- No standard pinout, but few popular pinouts: <u>http://www.jtagtest.com/pinouts/</u>
- Search on Internet
- Look for headers labeled TCK, TDI, TDO, TMS
- Look for 1x5/6, 2x5, 2x7, 2x10 pin headers
  - Look for GND and VCC with a multimeter and compare to popular pinouts
  - Often there are pullups (1-100k) for TMS, TDI and TRST, TRST can also be pulled low
  - TDO should be high impedance
- Locate pins on SOC and follow PCB traces
- Use tools like Jtagulator

TDO TMS

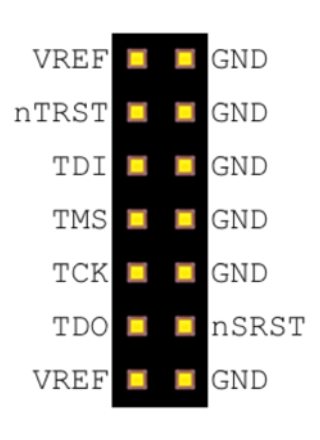

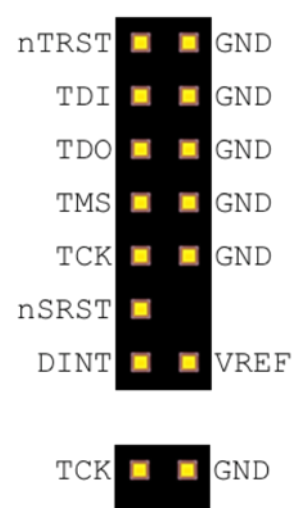

VREF

🔲 nSRST

GND

nTRST

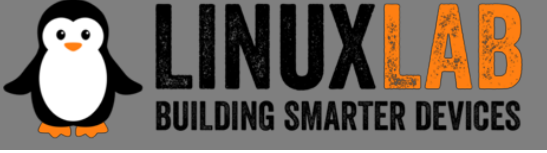

### Repopulate the interfaces

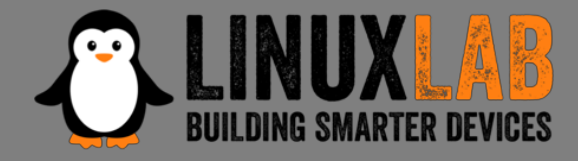

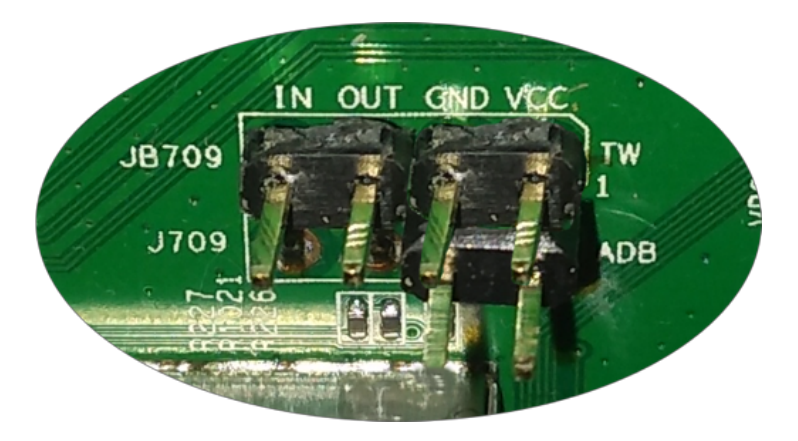

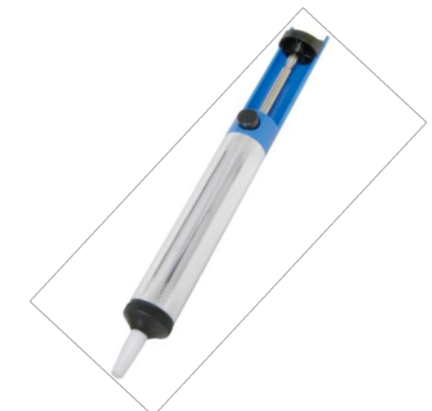

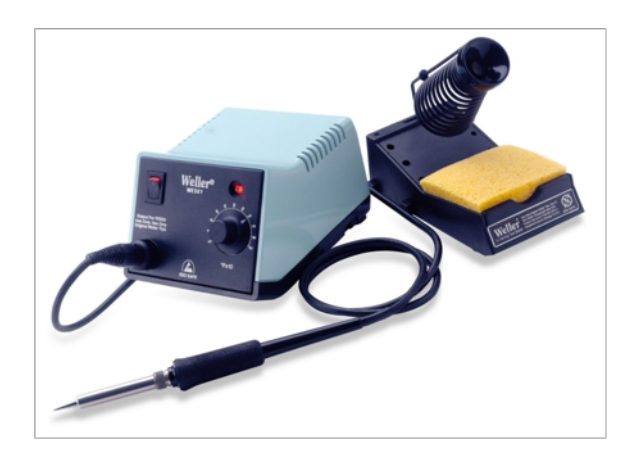

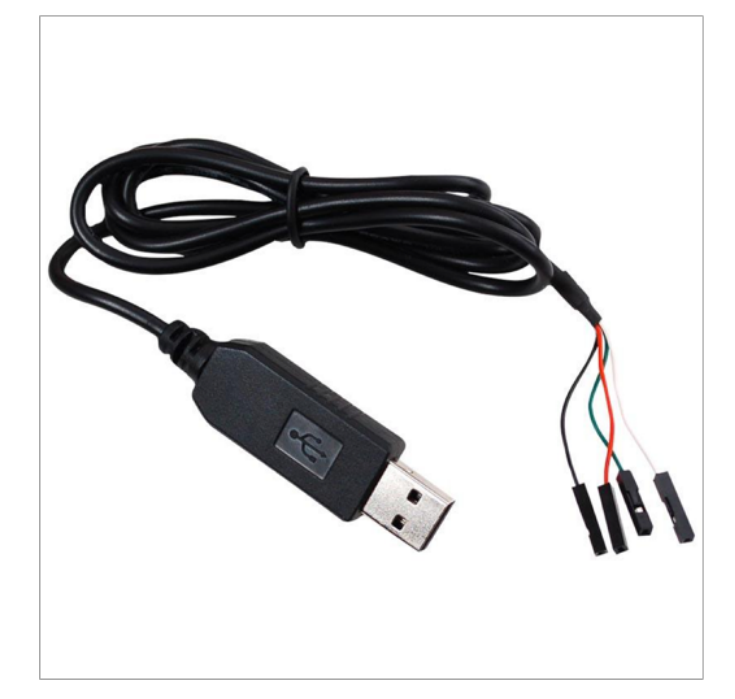

#### Connect the serial cable

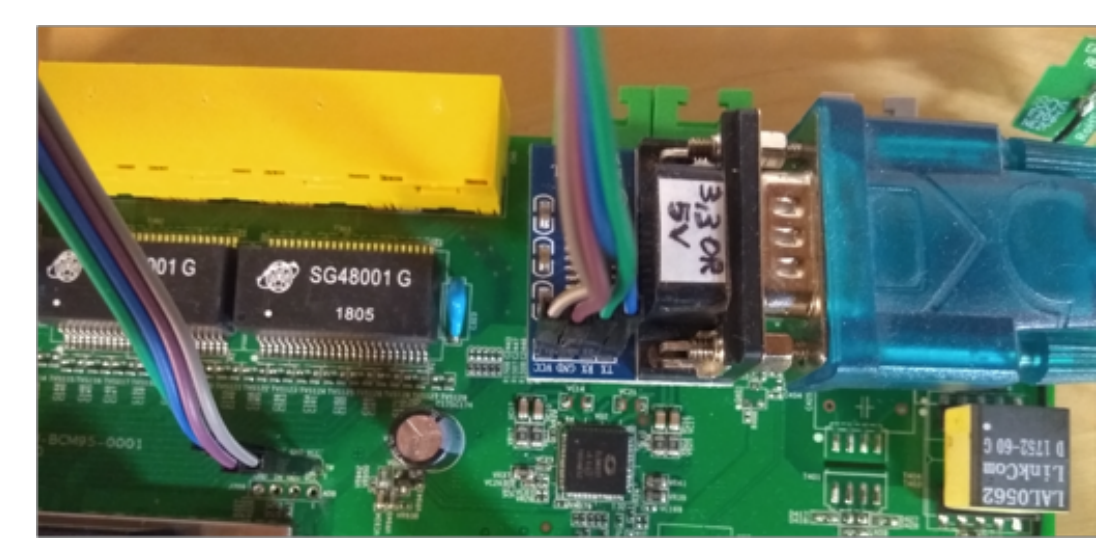

#### $0 \bullet 0 0 0$ - Information Gathering

#### Firenze, December 3<sup>rd</sup> 2018 – Pag. 11

#### Why repopulate the interfaces?

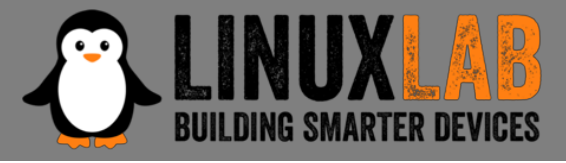

- UART (Serial Interface)
  - Watch what is printed on the serial console during the boot cycle and find bootloader and OS version
  - Watch the firmware upgrade cycle
  - Use a USB TTL serial adapter and a terminal emulator on the PC
- JTAG
  - Be able to read the firmware out of the flash eeprom
  - Be able to break into the boot cycle and use JTAG as a means to do "in circuit debugging"
  - Attach an interface board, like Bus Pirate, to the JTAG interface
  - Use software, as OpenOCD, to dump flash eeprom and to do "in circuit debugging"

# Getting the firmware file

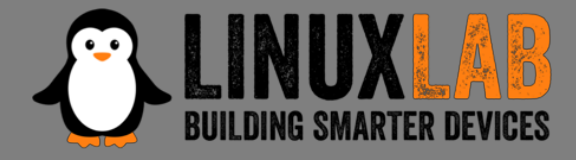

- Follow the easiest path first
- If the supplier has a website with firmware updates go and download the firmware file
- If the firmware update can be downloaded directly only by the device, sniff the communication with *wireshark* and get the firmware file
- If the above steps are not available, download the eeprom image through the JTAG connector using Bus Pirate and OpenOCD

### Get info from the firmware

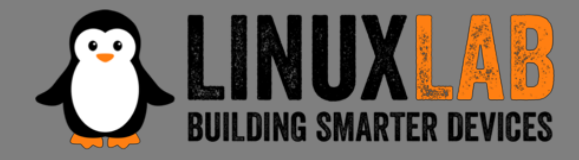

• Get basic info from the firmware file

\$ file DVA-5592\_A1\_WI\_20180405.sig DVA-5592\_A1\_WI\_20180405.sig: data

\$ binwalk DVA-5592\_A1\_WI\_20180405.sig DECIMAL HEXADECIMAL DESCRIPTION

512 0x200 **JFFS2 filesystem**, little endian 24379992 0x1740258 gzip compressed data, from Unix, last modified: 2018-04-11 10:40:16

#### Extract content from firmware

- Install Jefferson to extract files from JFFS2 file system
- Use binwalk to extract content from firmware

```
$ binwalk - DVA-5592 A1 WI 20180405.sig
$ ls -lh DVA-5592 A1 WI 20180405.sig.extracted
-rw-rw-r-- 1 val val 30K ott 21 13:28 1740258
-rw-rw-r-- 1 val val 24M ott 21 13:27 200.jffs2
drwxrwxr-x 5 val val 4,0K ott 21 13:28 jffs2-root
$ file 1740258
1740258: POSIX tar archive (GNU)
$ tar -tvf 1740258
drwxr-xr-x l.fornalczyk/adb <u>boards/</u>
drwxr-xr-x l.fornalczyk/adb boards/963138 VD5....ipk
```

Looking at the extracted files

• Looking at the extracted files

\$ ls jffs2-root/ fs 1 fs 2 fs 3

 It seems we have 3 file systems here: "/boot" and "/" splitted in two parts

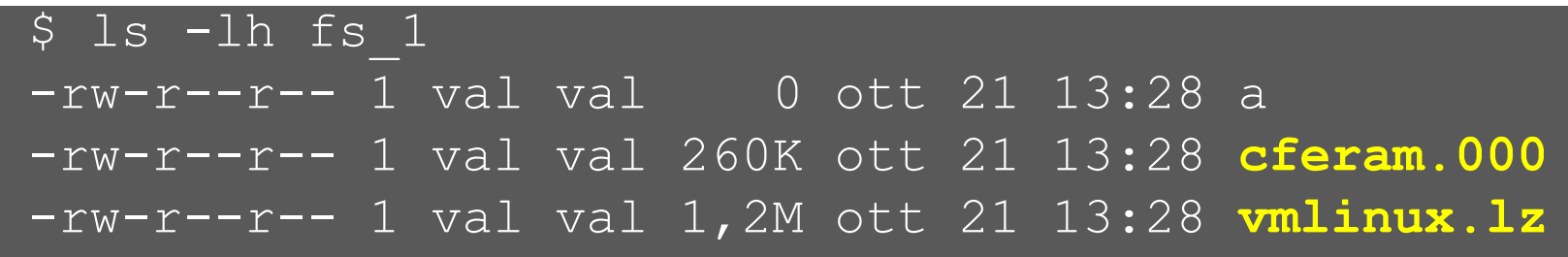

- cferam.000 is the boot loader image based on Broadcom CFE (Common Firmware Environment)
- vmlinux.lz is the kernel, in an unusual CFE compressed format

### Looking at other files

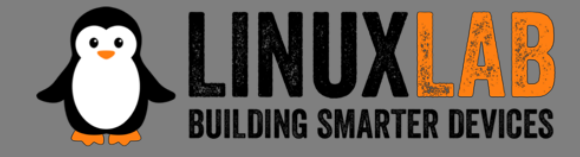

• /sbin/init is missing (but it's not true), busybox is there

```
$ ls -lh fs 2/bin/busybox
-rwsr-sr-x 1 val val 382K fs 2/bin/busybox
$ strings fs 2/bin/busybox
BusyBox v1.17.3 (2018-04-11 12:29:54 CEST)
• • •
 arm-linux-readelf -a fs 2/bin/busybox
Ş
... program interpreter: /lib/ld-uClibc.so.0]
$ ls -lh fs 2/lib/ld-uClibc*
-rwxr-xr-x Id-uClibc-0.9.33.2.so
lrwxrwxrwx ld-uClibc.so.0 -> ld-uClibc-0.9.33.2.so
$ ls -l fs 3/lib/libgcrypt.so.11*
lrwxrwxrwx libgcrypt.so.11 -> libgcrypt.so.11.5.3
-rwxr-xr-x libgcrypt.so.11.5.3
```

#### Boot output on serial console

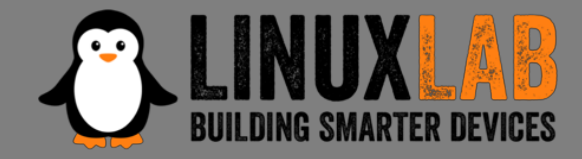

• Output on serial console during boot

```
CFE version 1.0.38-118.3-S for BCM963138 (32bit,SP,LE)
generic
Chip ID: BCM63136B0, ARM Cortex A9 Dual Core: 1000MHz
Total Memory: 268435456 bytes (256MB)
NAND ECC BCH-4, page size 0x800 bytes, spare size 64 bytes
NAND flash device: , id 0xc2da block 128KB size 262144KB
Linux version 3.4.11-rt19 (l.fornalczyk@quelo) (qcc version
4.5.4 20120306 (prerelease) (Linaro GCC 4.5-2012.03) )
CPU: ARMv7 Processor [414fc091] revision 1 (ARMv7)
jffs2: version 2.2 (NAND) (SUMMARY) (ZLIB) (LZMA) (RTIME)
```

#### Boot output on serial console

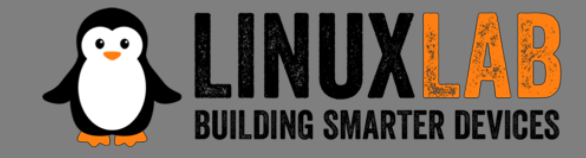

• Output on serial console during boot (part 2)

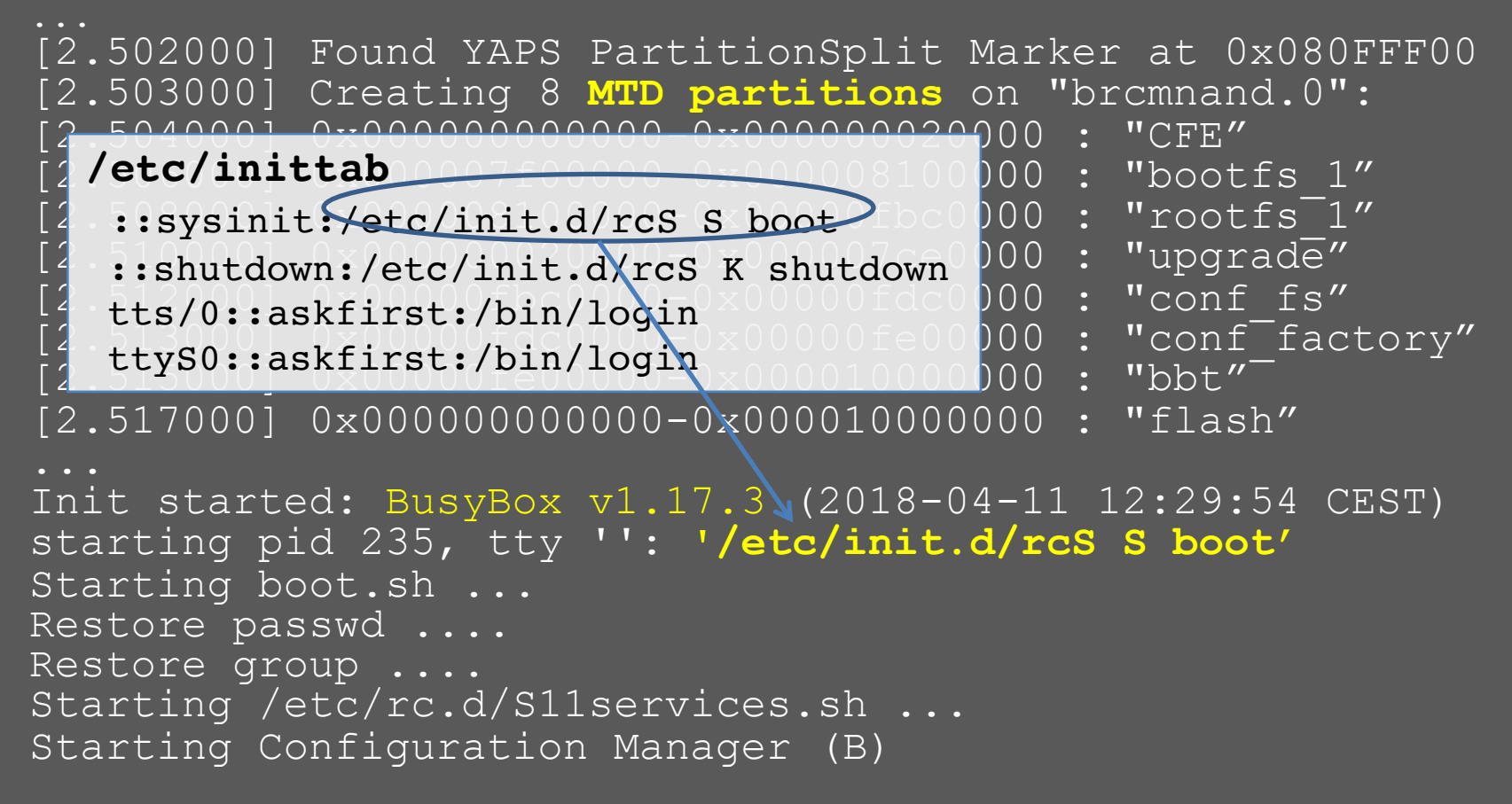

Boot output on serial console

Output on serial console during boot (part 3)

CM TR-181 ready

CM TR-98 ready

**Epicentro** Software Version: DVA-5592\_A1\_WI\_20180405 Epicentro Platform Version: 6.0.0.0028

Starting /etc/rc.d/S13acsd.sh ... Starting /etc/rc.d/S20voip.sh ... Starting /etc/rc.d/S60ipsec.sh ... Starting /etc/rc.d/S70vpn.sh ... Starting /etc/rc.d/S94printkd.sh ...

> Searching «Epicentro Software» on Internet gives the ODM (Original Design Manufacturer): ADB www.adbglobal.com

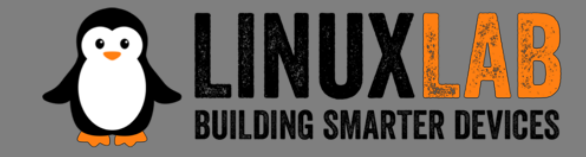

- Processor ARMv7 Cortex-A9 Multicore
- 256Mb NAND Flash
- Linux version 3.4.11-rt19 (September 2012)
- uClibc version 0.9.33.2 (May 2012)
- BusyBox version 1.17.3 (October 2010)
- Libgcrypt version 1.4.5 (December 2009)
- Epicentro software by ADB (adbglobal.com)

#### **QEMU** Emulation

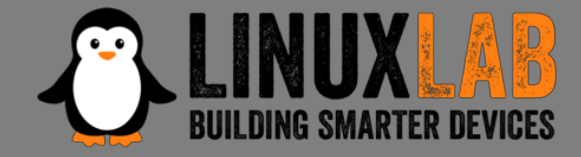

• Choosing Board and CPU emulation in QEMU

\$ qemu-system-arm -M help|egrep Cortex-A9 realview-pbx-a9 ARM RealView Platform for Cortex-A9 vexpress-a9 ARM Versatile Express for Cortex-A9 xilinx-zynq-a9 Xilinx Zynq Platform for Cortex-A9

\$ qemu-system-arm -M vexpress-a9 -cpu help

cortex-a9

• • •

# Choosing a Build System

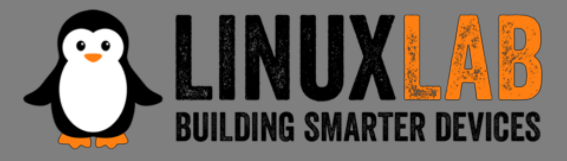

#### • The Yocto Project

very powerful, builds a root file system and create a custom Linux distribution. It's main drawback is that it has a steep learning curve

#### Buildroot

builds the root file system and the kernel, easy and fast to learn, very good user manual

#### Openwrt/LEDE Build System

tailored to build a replacement router firmware, documentation scattered in the web site, requires more time to learn compared to Buildroot

# Choosing a Buildroot version

**UINUX LAB** BUILDING SMARTER DEVICES

- Based on uClibc 0.9.33.2
- Gnu libgcrypt crypto library compatible with version 1.5 (with library file: libgcrypt.so.11)
- With custom kernel version 3.4.1-rt19
- Other libraries with compatible versions
- The version to use is: buildroot-2014.02
- This version doesn't run on Ubuntu 16.04 or Ubuntu 18.04
- Use Debian Wheezy (released in 2013) in a docker Container

### The Dockerfile

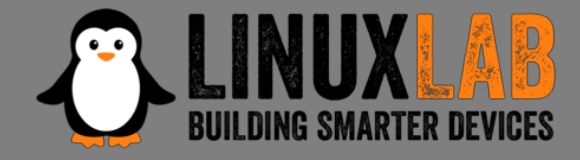

• The Dockerfile builds a minimal Debian Wheezy container to run Buildroot

FROM debian:wheezy

```
...
RUN apt-get update
RUN apt-get upgrade
RUN apt-get install -y -q \
    bash \
...
RUN mkdir -p /src/misc
ADD startup.sh /src/misc/startup.sh
RUN chmod a+x /src/misc/startup.sh
ENTRYPOINT cd /src/misc ; ./startup.sh
```

• Available at: <a href="https://github.com/digiampietro/buildroot-armv7">https://github.com/digiampietro/buildroot-armv7</a>

#### The Docker run command

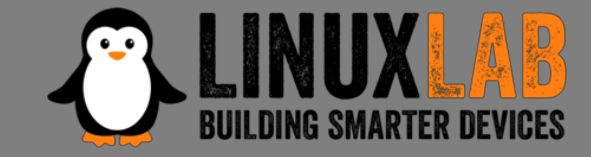

 The Docker run maps user and user's home directory in the Docker Container

| docker | run | -h BRHOST                          |  |
|--------|-----|------------------------------------|--|
|        |     | rm \                               |  |
|        |     | -v /tmp/.X11-unix:/tmp/.X11-unix 🕔 |  |
|        |     | -v \$HOME:\$HOME                   |  |
|        |     | -e DISPLAY=\$GDISPLAY              |  |
|        |     | -e GUSERNAME=\$GUSERNAME           |  |
|        |     | -e GUID=\$GUID                     |  |
|        |     | -e GGROUP=\$GGROUP                 |  |
|        |     | -e GGID=\$GGID                     |  |
|        |     | -e GHOME=\$GHOME                   |  |
|        |     | -e GSHELL=\$SHELL \                |  |
|        |     | -e GRUNXTERM=\$GRUNXTERM           |  |
|        |     | -e GPWD=\$GPWD                     |  |
|        |     | -it digiampietro/buildroot-armv7   |  |

#### Docker run in action

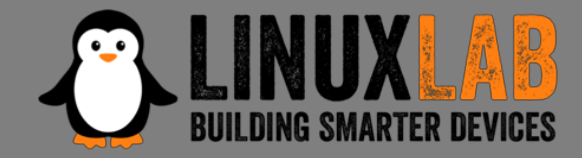

```
valerio@ubuntu-hp:~$ ls -ld br
drwxrwxr-x 6 valerio valerio 4096 ott 26 22:30 br
valerio@ubuntu-hp:~$ grep VERSION /etc/os-release
VERSION="18.04.1 LTS (Bionic Beaver)"
VERSION_ID="18.04"
VERSION_ID="18.04"
VERSION_CODENAME=bionic
valerio@ubuntu-hp:~$ br/..../docker/dockrun.sh
```

valerio@BRHOST:~\$ ls -ld br drwxrwxr-x 6 valerio valerio 4096 Oct 26 20:30 br

valerio@BRHOST:~\$ grep VERSION /etc/os-release
VERSION ID="7"

```
VERSION="7 (wheezy)"
```

# **Buildroot configuration**

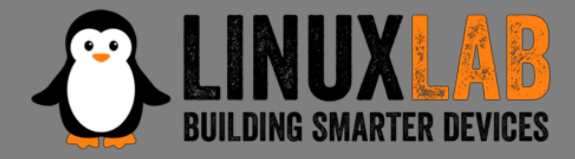

- Based on "*qemu\_arm\_vexpress\_defconfig*"
- With the following main modifications
  - Build packages and libraries with debugging symbols, don't strip binaries, no gcc optimization
  - Build gdb, gdbserver, ltrace, strace and cross gdb for the host
  - Include mtd and jffs2 file system and tools also for the host
  - Include main libraries used in the router
     (libgcrypt, expat, roxml, libxml2, Mini-XML)

# Linux kernel configuration

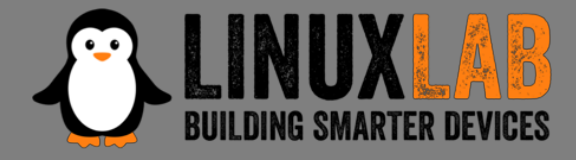

- With the following additional settings
  - Versatile Express platform type with Device Tree support
  - Preemptible Kernel
  - NAND Device Support and Support for NAND
     Flash Simulator
  - JFFS2 file system with LZMA compression

### uClibc configuration

- **LINUX LAB** BUILDING SMARTER DEVICES
- Minor modifications to be compatible with the router's binaries (like native POSIX threading etc.)
- To include debugging symbols, uClibc don't obey to the general option included in the Buildroot configuration, has his own flag for this purpose; the problem is that enabling his own flag the compilation gives impossible to fix errors
- in Compiler Warnings add the string "-ggdb", this is the work around to compile the uClibc with debugging symbols

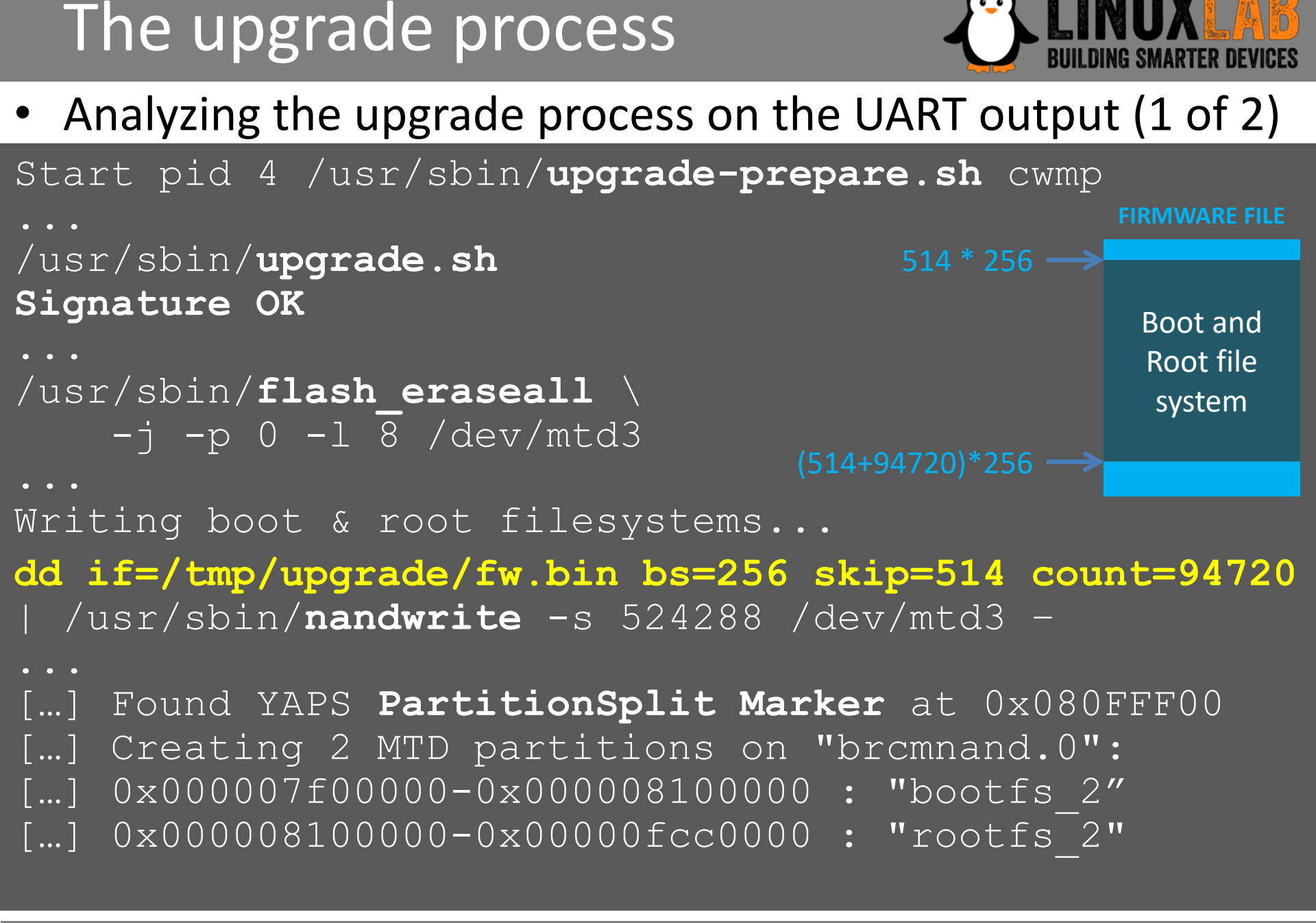

# The upgrade process

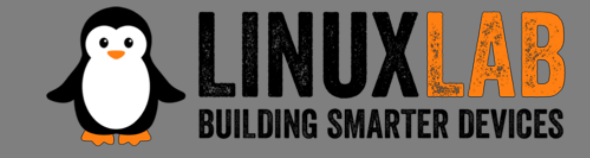

• Analyzing the upgrade process on the UART output (2 of 2)

```
Installing packages...
```

```
opkg ... -f /tmp/new_rootfs/etc/opkg.conf -o
/tmp/new_rootfs install ...
Umount /tmp/new_rootfs
...
Writing first block of cferam...
dd if=/tmp/upgrade/fw.bin bs=256 skip=2 count=512 |
/usr/sbin/nandwrite /dev/mtd8 -
```

```
···
rebooting...
```

#### The upgrade process - summary

- The upgrade script to analyze is /usr/sbin/upgrade.sh
- The firmware is signed, signature is checked with sig\_verify \$file 2> /dev/null
- Boot and root file systems are written in a single nandwrite operation
- A JFFS2 partition splitter proprietary kernel module is used to create the two partitions on the fly
- A JFFS2 end marker open source kernel module is used to delimit the end of the root file system partition
- Some additional packages are added, based on board type
- The cferam boot loader is written with another nandwrite operation

#### Reverse engineering sig\_verify

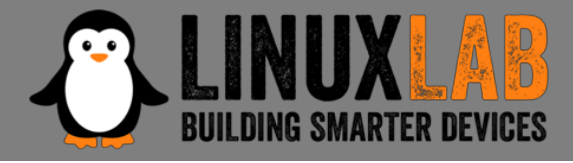

sig\_verify is a stripped binary, but calls library functions. We put breakpoints on these calls in the emulation environment

| \$ <b>arm-linux-readelfsym -D</b> sig_verify |      |          |    |      |        |         |     |          |             |
|----------------------------------------------|------|----------|----|------|--------|---------|-----|----------|-------------|
| Symbol table for image:                      |      |          |    |      |        |         |     |          |             |
| Num                                          | Buc: | Value Si | ze | Туре | Bind   | Vis     | Ndx | Name     |             |
| 16                                           | 0:   | 00008928 | 0  | FUNC | GLOBAL | DEFAULT | UND | fseek    |             |
| 29                                           | 1:   | 00008994 | 0  | FUNC | GLOBAL | DEFAULT | UND | strcmp   |             |
| 40                                           | 3:   | 000089dc | 0  | FUNC | GLOBAL | DEFAULT | UND | gcry_md_ | _ctl        |
| 38                                           | 11:  | 000089d0 | 0  | FUNC | GLOBAL | DEFAULT | UND | fputs    |             |
| 23                                           | 14:  | 00008964 | 0  | FUNC | GLOBAL | DEFAULT | UND | fread    |             |
| 1                                            | 15:  | 00008898 | 0  | FUNC | GLOBAL | DEFAULT | UND | printf   |             |
| 44                                           | 16:  | 00008a0c | 0  | FUNC | GLOBAL | DEFAULT | UND | gcry_md_ | _get_algo   |
| 41                                           | 16:  | 000089e8 | 0  | FUNC | GLOBAL | DEFAULT | UND | close    |             |
| 9                                            | 17:  | 000088e0 | 0  | FUNC | GLOBAL | DEFAULT | UND | lseek    |             |
| 7                                            | 19:  | 000088c8 | 0  | FUNC | GLOBAL | DEFAULT | UND | gcry_md_ | open        |
| 6                                            | 19:  | 000088bc | 0  | FUNC | GLOBAL | DEFAULT | UND | gcry_md_ | write       |
| 3                                            | 20:  | 000088a4 | 0  | FUNC | GLOBAL | DEFAULT | UND | gcry_che | eck_version |
| • • •                                        |      |          |    |      |        |         |     |          |             |

### Running sig\_verify in GDB

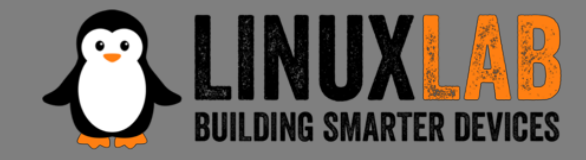

#### Start gdb server in the emulation environment

# gdbserver :9000 sig\_verify --readonly \
 DVA-5592\_A1\_WI\_20180405.sig

#### Start gdb in the host machine

\$ arm-linux-gdb --ex="target remote :9000" \
 --ex="set sysroot \$SYSROOT"\
 --ex="directory \$MYDIR" \
 --ex="directory \$TOOLBIN" \
 -x sv.gdb

# Running sig\_verify in GDB

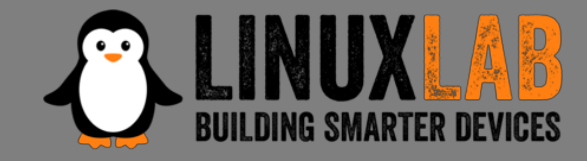

- Reads the last 256 bytes from the file (signature)
- Calls gcry\_md\_open,gcry\_md\_write, gcry\_md\_ctl to calculate SHA1 checksum
- Calls gcry\_sexp\_build 3 times to build the 3 s-expressions and then gcry\_pk\_verify to verify the signature with the following parameters
  - SHA1 message digest
  - Signature (the firmware file last 256 bytes)
  - The public key (embedded in the file)

# Running sig\_verify in GDB

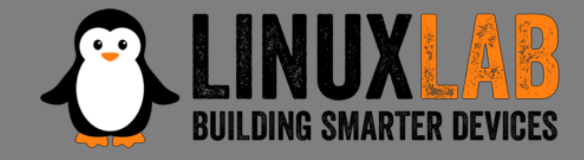

- The public key (MPI modulus and exponent) can be dumped from memory to recover the public key in the standard .pem format
- Unfortunately the private key remains unknown, it is not included in router's certificates files in the folder /etc/certs

#### **Restricted shell**

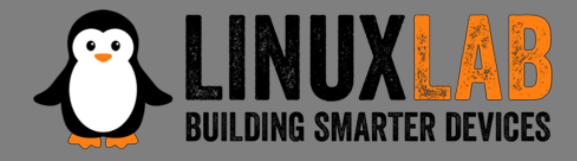

- Firmware modification through the upgrade process seems impossible
- The router allows telnet/ssh but present a Cisco-like restricted shell

```
$ telnet 192.168.1.1
Connected to 192.168.1.1.
Escape character is '^]'.
Login: admin
Password:
                * * * * * * * * * * *
                 D-Link
*
                                          *
      WARNING: Authorised Access Only
*
            Welcome
DLINK#
```

# Escaping the restricted shell

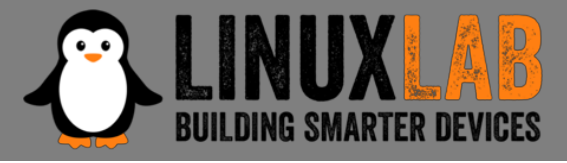

- /etc/shells suggests that the restricted shell is a Clish (or Klish), open source, shell
- /bin/clish is a script:

#!/bin/sh

• • •

exec /bin/clish.elf -l -x /tmp/clish

• In /etc/init.d/services.sh:

#in factory mode
ln -s /etc/clish/prod /tmp/clish
#in normal mode
ln -s /etc/clish /tmp/clash

 clish xml startup files are: /etc/clish/prod/startup.xml /etc/clish/startup.xml

### Escaping the restricted shell

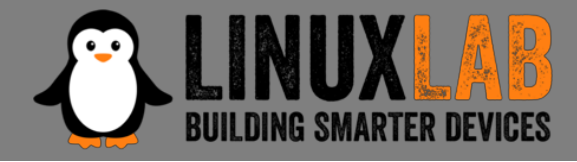

• In /etc/clish/startup.xml:

• "factory-mode" is an hidden, not auto-completed command: it is a command to try:

DLINK# factory DLINK(factory)# factory-mode DLINK(factory)# DLINK(factory)# Connection closed by foreign host.

### Escaping the restricted shell

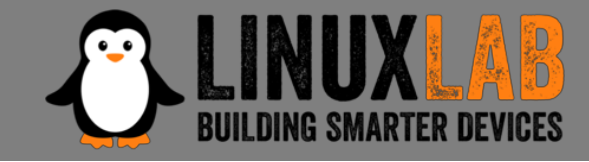

 Factory mode is special mode: no normal WiFi, no Internet connection, no DHCP server, but it allows a non privileged shell login:

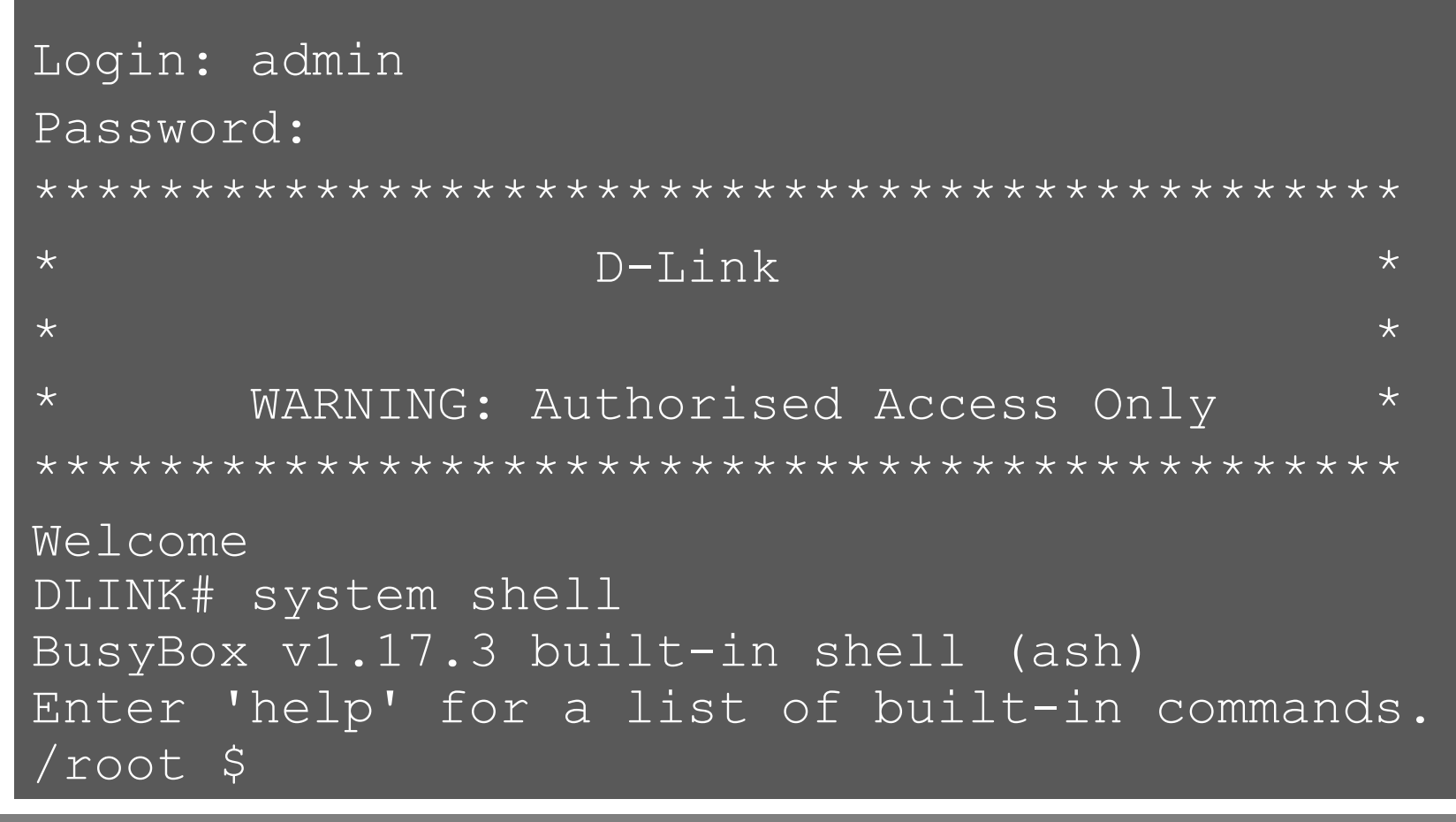

 $000 \bullet 0$  - Analyze how the device works

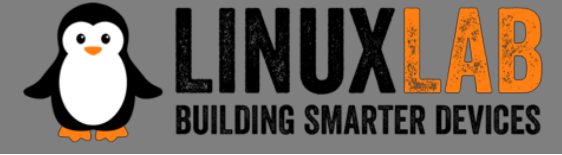

#### • Looking for processes running with root privileges

| /roo <sup>-</sup> | t \$ ps -ef |       |        |                                    |
|-------------------|-------------|-------|--------|------------------------------------|
| PID 1             | JSER        | VSZ S | STAT ( | COMMAND                            |
| 1                 | 0           | 1184  | S      | init                               |
| 261               | 0           | 724   | S <    | /sbin/udevddaemon                  |
| 274               | 1001        | 1328  | S      | /bin/clish.elf -l -x /tmp/clish    |
| 326               | 0           | 2332  | S      | CM                                 |
| 365               | 0           | 1800  | S      | logd                               |
| 368               | 0           | 704   | S      | ec                                 |
| 2383              | 0           | 820   | S      | dns                                |
| 2630              | 0           | 2480  | S      | cwmp                               |
| 2631              | 0           | 1204  | S      | inetd -f                           |
| 2633              | 0           | 736   | S      | yamp -c /tmp/yamp.conf -p /tmp/    |
| 2658              | 0           | 664   | S      | wpspbc                             |
| 3089              | 0           | 2316  | S      | hostapd -B /tmp/wlan/config/ho…    |
| 3090              | 65534       | 3560  | S      | httpd -u nobody                    |
| 3647              | 0           | 1068  | S      | chronyd -n -f /tmp/chrony.conf     |
| 4191              | 0           | 696   | S      | /sbin/rngd -r /dev/urandom -W 4000 |
| 4211              | 0           | 7136  | S      | voip                               |
| 4404              | 1001        | 1176  | S      | /bin/ash                           |

 $000 \bullet 0$  - Analyze how the device works

- **LINUX LAB** BUILDING SMARTER DEVICES
- Identify each process and executable version using "strings" and/or running the executable with parameters "-v -V -version -h -h -help"
- Identify open source executables
- Search the internet for known vulnerabilities for the specific executable version
- Check if the vulnerability is exploitable in the specific IoT device configuration

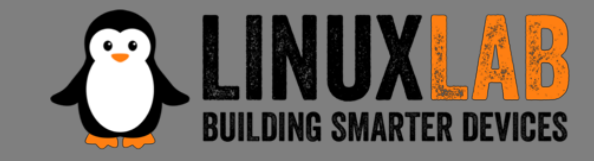

- If no exploitable vulnerability has found select a process candidate to reverse engineer to find vulnerabilities
- Operating system binaries with no known vulnerabilities are hard to crack
- Lower level binaries (dns, voip ...) are more difficult to crack
- Higher level executables with bigger configuration files are less difficult to crack

- **LINUX LAB** BUILDING SMARTER DEVICES
- The most interesting process is "cm": router configuration with root privileges is done by the "cm" process (add users, configure dhcp server, set ip address etc.)
- "cm" uses shell scripts to carry out his duties
- The "cmclient" command, running as normal user, is used by restricted shell and web interface to talk to the "cm" process to configure the router
- "cmclient" is used, in startup scripts, to configure the "cm" process

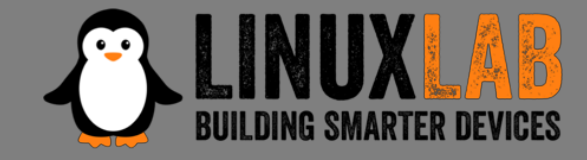

– In a startup script there is:

cmclient DOM Device /etc/cm/tr181/dom/

 This loads all the xml file in that directory to configure the cm process, including

/etc/cm/tr181/dom/Management.xml

That has the following snippet

```
<object name="Users.User.{i}."
    access="readOnly"
    minEntries="0"
    maxEntries="unbounded"
    numEntriesParameter="UserNumberOfEntries"
    enableParameter="Enable"
    set="Users.sh"
    add="Users.sh"
    del="Users.sh"
>
```

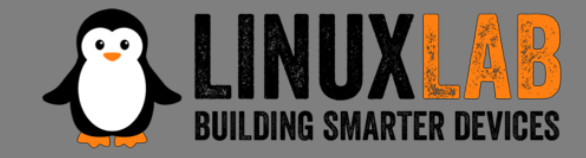

To trigger an execution of our script:

cmclient DOM Device /tmp/fakeManagement.xml

- It has the following snippet

```
<object name="Users.User.{i}."
    access="readOnly"
    minEntries="0"
    maxEntries="unbounded"
    numEntriesParameter="UserNumberOfEntries"
    enableParameter="Enable"
    set="../../tmp/fakeUsers.sh"
    add="../../tmp/fakeUsers.sh"
    del="../../tmp/fakeUsers.sh"</pre>
```

Trigger the execution of the «fakeUsers.sh» script with

cmclient ADD Device.Users.User

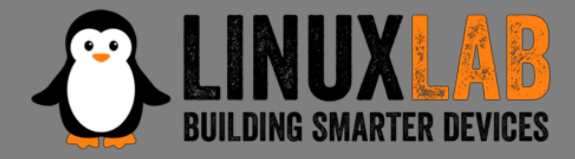

```
/root $ cat > /tmp/hack-script.sh
   do a copy and paste of the script
   press CTRL-D to terminate the copy
/root $ chmod a+x /tmp/hack-script.sh
/root $ /tmp/hack-script.sh
. . .
/root $ su -
BusyBox v1.17.3 (2018-04-11) built-in shell (ash)
Enter 'help' for a list of built-in commands.
r41358.07b1b3a7
yet another solution by Advanced Digital Broadcast SA
root@localhost:~# id
uid=0(root) gid=0(root)
groups=0(root),19(remoteaccess),20(localaccess)
```

Firmware Modification Kit - 1

 Based on firmware upgrade script analysis the firmware file has the following structure:

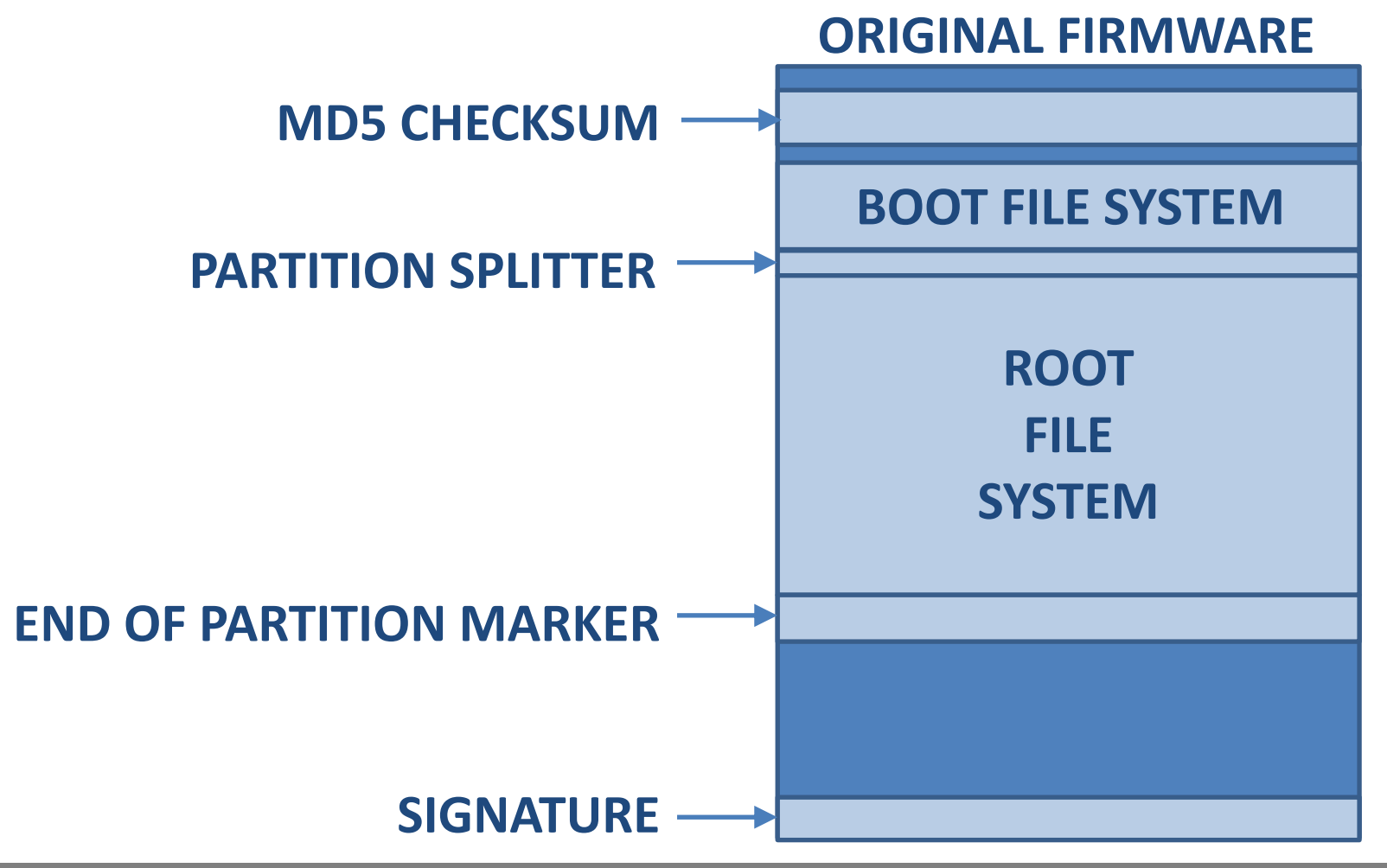

0000 ● - Create a Firmware Modification Kit

# Firmware Modification Kit - 2

- Extract the root file system, modify it
- Create the new root file system image
- Pad the file system image to the same size as the original root file system image (the USB key will be used for additional software)
- Reassemble the firmware file putting together all the pieces, excluding the signature, using the "dd" command
- The unsigned firmware file is ready

#### Loading the unsigned firmware

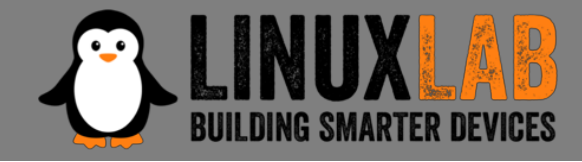

- The upgrade script checks the firmware signature: sig\_verify \$file 2> /dev/null ret\_code=\$?
- As root copy the upgrade script in /tmp
- Modify it:

sig\_verify \$file 2> /dev/null
ret\_code=0

- Temporary replace it with mount: mount --bind /tmp/upgrade.sh \ /usr/sbin/upgrade.sh
- Do the upgrade through the web interface

○ ○ ○ ○ ● - Create a Firmware Modification Kit

Firenze, December 3<sup>rd</sup> 2018 – Pag. 51

#### Summary

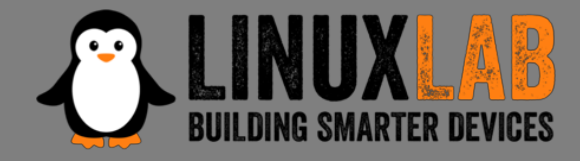

- Reverse engineering can be really challenging
- Clearly define the limited scope of your reverse engineering project
- Start gathering information following the easiest path first
- If some information is missing or difficult to get move forward, go back only if absolutely needed
- Search on Internet for known vulnerabilities
- Select to hack processes running as root and with a large attack surface

#### Useful Links & Documentation

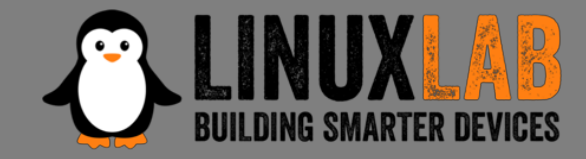

#### GitHub repositories related to the Home Router Example

- Adbtools2, Tools for hacking ADB Epicentro routers, including firmware modification: <u>https://github.com/digiampietro/adbtools2</u>
- Buildroot-armv7: a set of scripts, configuration files and Buildroot external tree to setup a Qemu emulation environment to run and reverse engineer the Netgear DVA 5592 executables: <u>https://github.com/digiampietro/buildroot-</u> <u>armv7</u>

#### **Reverse engineering and physical disassembly**

 Introduction to reverse engineering, Mike Anderson, Embedded Linux Conference 2018, slides and videos:

<u>https://elinux.org/images/c/c5/IntroductionToReverseEngineering\_Anderson.pdf</u> <u>https://www.youtube.com/watch?v=7v7UaMsgg\_c</u>

#### **Recommended Books**

- Chris Simmonds Mastering Embedded Linux Programming Second Edition Packt Publishing 2017
- Norman Matloff, Peter Jay Salzman The Art of Debugging with GDB, DDD and Eclipse - NO STARCH PRESS 2008

#### Useful Links & Documentation

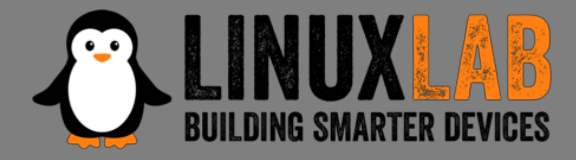

#### Hardware tools

- Bus Pirate: <u>http://dangerousprototypes.com/docs/Bus\_Pirate</u>
- Jtagulator: <u>http://www.grandideastudio.com/jtagulator/</u>
- J-Link debug probes: <u>https://www.segger.com/products/debug-probes/j-link/</u>

#### JTAG and UART interfaces

Popular pinouts: <u>http://www.jtagtest.com/pinouts/</u>

#### Software

- Buildroot: <a href="https://buildroot.org/">https://buildroot.org/</a>
- Putty terminal emulator: <u>https://www.putty.org/</u>
- OpenOCD (Open On-Chip Debugger) provides debugging, in-system programming and boundary-scan testing for embedded target devices: <u>http://openocd.org/</u>
- Wireshark, network protocol analyzer: <u>https://www.wireshark.org/</u>
- Binwalk, firmware analysis tool: <u>https://github.com/ReFirmLabs/binwalk</u>
- Jefferson, JFFS2 filesystem extraction tool: <u>https://github.com/sviehb/jefferson</u>

#### **Question Time**

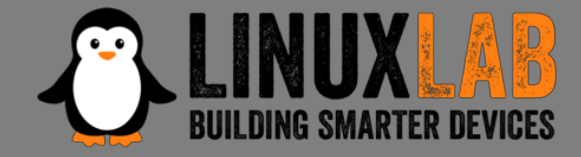

# **Question Time**

Firenze, December 3<sup>rd</sup> 2018 – Pag. 55

00000

#### The End

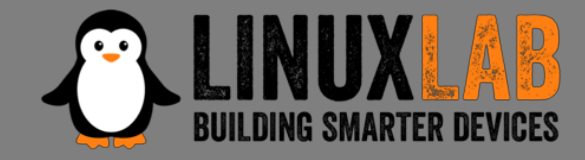

# Thank You

Firenze, December 3<sup>rd</sup> 2018 – Pag. 56

00000